# **GUIDA ALLA PROCEDURA ONLINE**

# PRE-ISCRIZIONE CORSI DI LAUREA MAGISTRALE AD ACCESSO PROGRAMMATO

Gentile Studente, prima di effettuare la pre-iscrizione on line, ti invitiamo a consultare il Bando di ammissione al corso di laurea magistrale ad accesso programmato di tuo interesse (pubblicato nella pagina del corso stesso) per prendere visione dei requisiti di ammissione previsti, delle modalità di svolgimento della selezione e di ogni ulteriore termine e adempimento previsto.

#### Collegati al sito <u>www.unibg.it</u> e clicca "Sportello Internet"

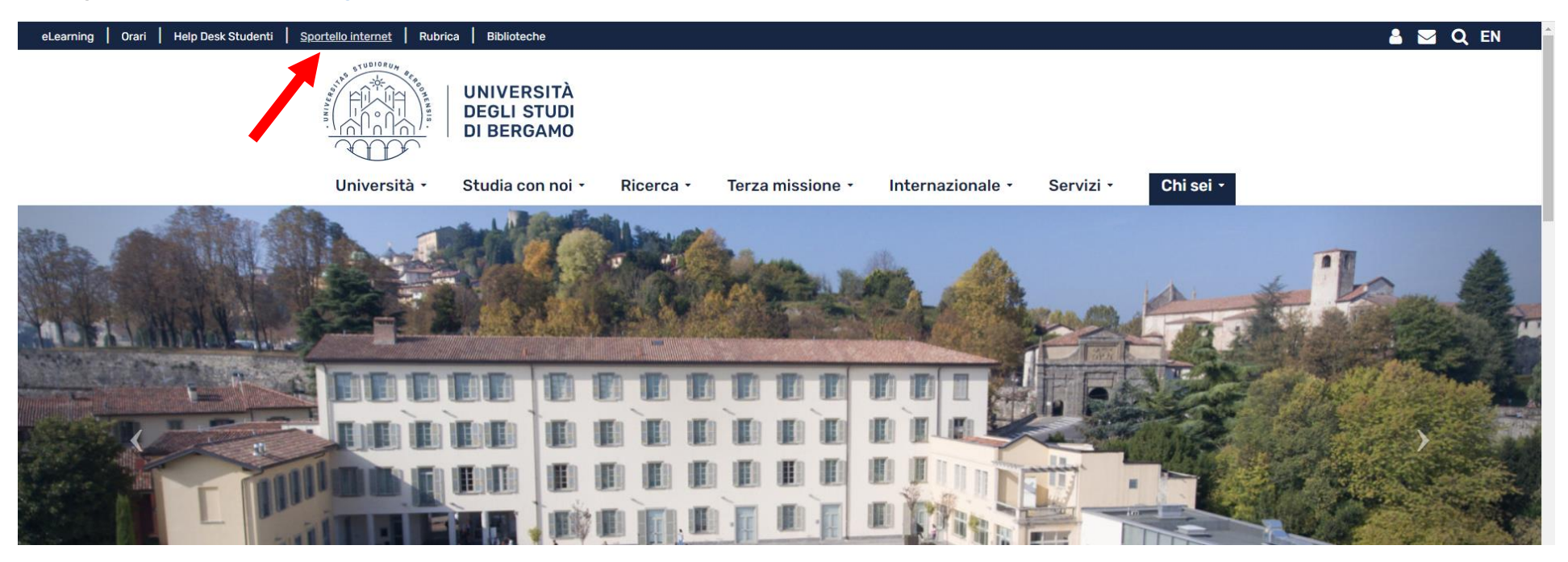

Clicca poi Login ed accedi con le tue credenziali se sei già uno studente dell'Università degli studi di Bergamo o se ti sei già registrato.

N.B. Se non sei mai stato iscritto all'Università di Bergamo, devi prima effettuare la registrazione inserendo il tuo codice fiscale e compilando i dati richiesti per ottenere nome utente e password.

Se sei uno studente straniero e non sei ancora in possesso del codice fiscale, inserisci il flag su "Dichiaro di essere uno studente straniero senza Codice Fiscale Italiano e clicca "Avanti" proseguendo con l'inserimento dei dati richiesti.

|                                                           | DEGLI STUDI<br>DI BERGAMO<br>DI BERGAMO                                   | ···                    |
|-----------------------------------------------------------|---------------------------------------------------------------------------|------------------------|
| Codice Fiscale                                            |                                                                           | 📕 Legenda              |
| Digitare il proprio codic                                 | e fiscale e cliccare "avanti":                                            | 🔆 Dato<br>obbligatorio |
| Codice Fiscal                                             |                                                                           |                        |
| Codice Fiscale                                            |                                                                           |                        |
| Studente<br>straniero senza<br>Codice Fiscale<br>Italiano | ☑ Dichiaro di essere uno studente straniero senza Codice Fiscale Italiano |                        |
| Indietro Avanti                                           |                                                                           |                        |

Clicca "Login" per inserire nome utente e password e successivamente accedi al MENU in alto a destra per compilare la tua domanda di pre-iscrizione al corso di laurea magistrale prescelto.

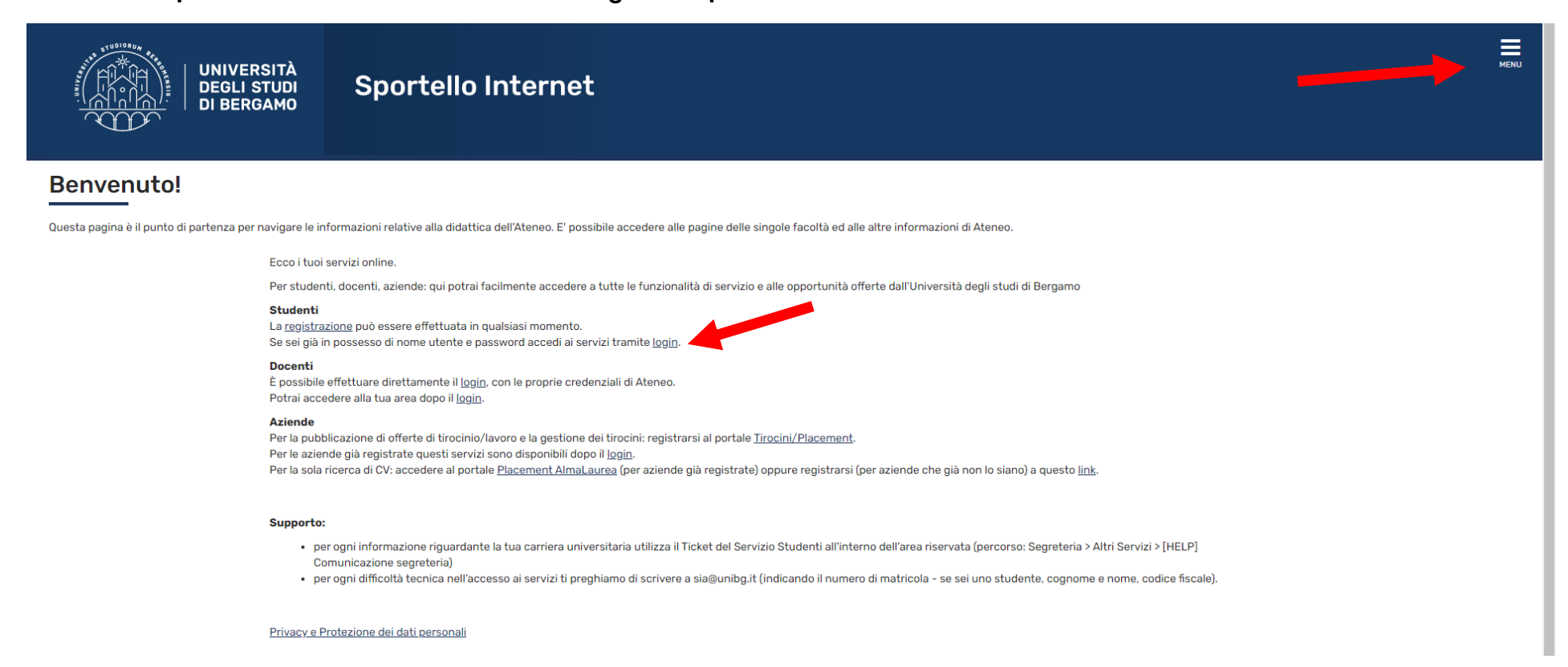

#### Clicca poi "Segreteria" e successivamente "Pre-iscrizione Corsi accesso programmato/Laurea Magistrale/Dottorati/Master/Sostegno"

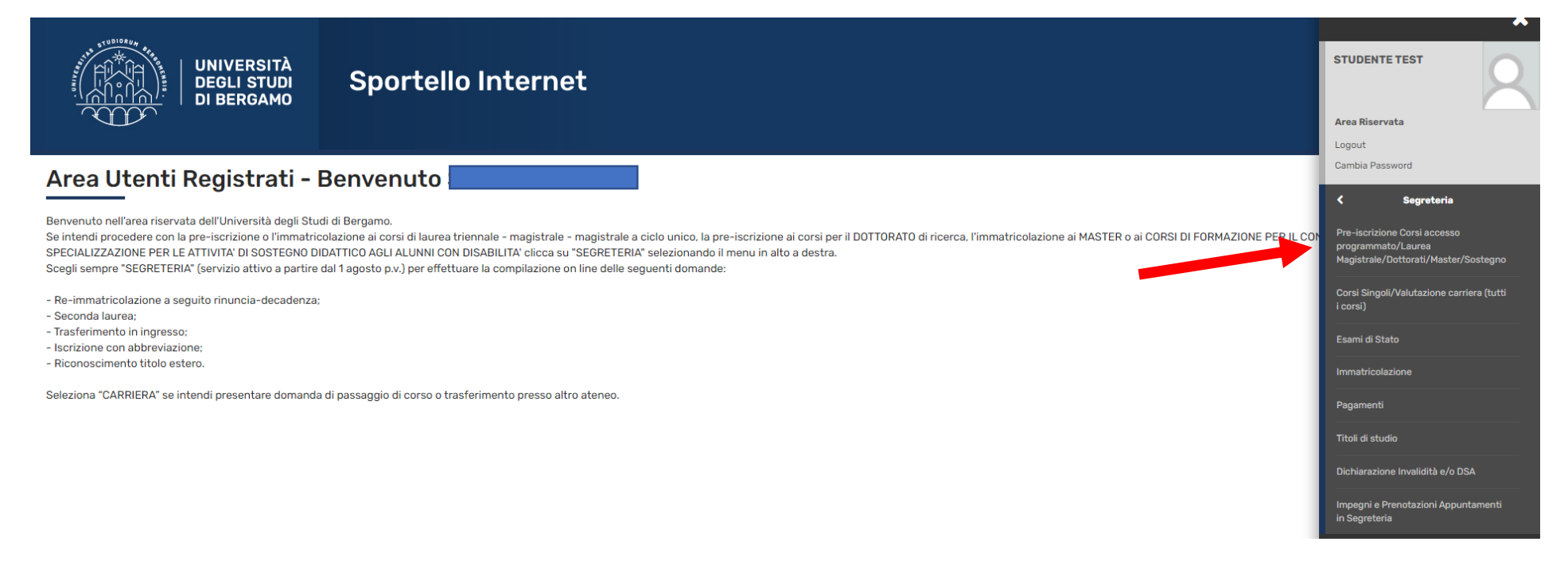

Clicca "Iscrizione Concorsi" e poi seleziona "Laurea Magistrale". Quindi clicca "Avanti"

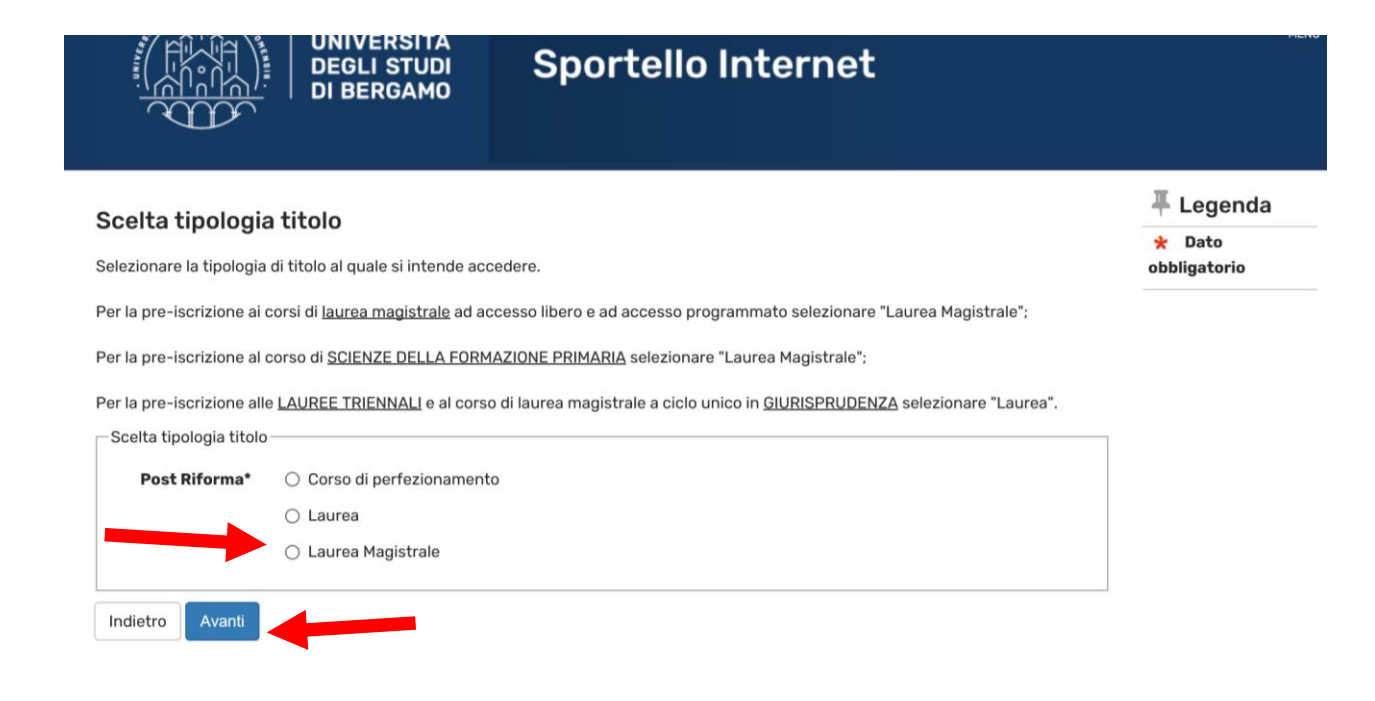

# Seleziona il corso di laurea magistrale a cui intendi pre-iscriverti, poi clicca su Avanti

| Concorso  | U ACCESSU LIDEIO - GEUURDANIS IICA. ANALISI E PIANIFICAZIONE I ERRI I URIALE, URDANA, AMDIENTALE E VALURIZZAZIONE DEL PAESAGOIO - LAURA MAGISTIAR DAI 00/04/2021 06:00 al<br>10/09/2021 23:59 |
|-----------|----------------------------------------------------------------------------------------------------|
| Concorso* | Accesso Libero - INGEGNERIA DELLE COSTRUZIONI EDILI - Laurea Magistrale dal 06/04/2021 08:00 al 10/09/2021 23:59                                                                              |
| Concorso* | ○ Accesso Libero - INGEGNERIA GESTIONALE - Laurea Magistrale dal 06/04/2021 08:00 al 10/09/2021 23:59                                                                                         |
| Concorso* | Accesso Libero - INGEGNERIA INFORMATICA - Laurea Magistrale dal 06/04/2021 08:00 al 10/09/2021 23:59                                                                                          |
| Concorso* | ○ Accesso Libero - INGEGNERIA MECCANICA - Laurea Magistrale dal 06/04/2021 08:00 al 10/09/2021 23:59                                                                                          |
| Concorso* | O Accesso Libero - INTERCULTURAL STUDIES IN LANGUAGES AND LITERATURES - Laurea Magistrale dal 06/04/2021 08:00 al 10/09/2021 23:59                                                            |
| Concorso* | O Accesso Libero - LINGUE MODERNE PER LA COMUNICAZIONE E LA COOPERAZIONE INTERNAZIONALE - Laurea Magistrale dal 06/04/2021 08:00 al 10/09/2021 23:59                                          |
| Concorso* | ○ Accesso Libero - MANAGEMENT ENGINEERING - Laurea Magistrale dal 06/04/2021 08:00 al 10/09/2021 23:59                                                                                        |
| Concorso* | Accesso Libero - MECCATRONICA E SMART TECHNOLOGY ENGINEERING - Laurea Magistrale dal 06/04/2021 08:00 al 10/09/2021 23:59                                                                     |
| Concorso* | ○ Accesso Libero - PLANNING AND MANAGEMENT OF TOURISM SYSTEMS - Laurea Magistrale dal 06/04/2021 08:00 al 10/09/2021 23:59                                                                    |
| Concorso* | O Accesso Programmato - BUSINESS ADMINISTRATION, PROFESSIONAL AND MANAGERIAL ACCOUNTING Curriculum ACCOUNTING, ACCOUNTABILITY AND GOVERNANCE - LM dal<br>06/04/2021 08:00 al 31/05/2021 23:59 |
| Concorso* | Accesso Programmato - CLINICAL PSYCHOLOGY FOR INDIVIDUALS, FAMILIES AND ORGANIZATIONS (D.M. 270/04) - Laurea Magistrale dal 06/04/2021 08:00 al 31/05/2021 23:59                              |
| Concorso* | O Accesso Programmato - ECONOMIA AZIENDALE, DIREZIONE AMMINISTRATIVA E PROFESSIONE (D.M. 270/04) - Laurea Magistrale dal 06/04/2021 08:00 al 31/05/2021 23:59                                 |
| Concorso* | ○ Accesso Programmato - MANAGEMENT, INNOVAZIONE E FINANZA - Laurea Magistrale dal 06/04/2021 08:00 al 31/05/2021 23:59                                                                        |
| Concorso* | ○ Accesso Programmato - MANAGEMENT, MARKETING AND FINANCE - Laurea Magistrale dal 06/04/2021 08:00 al 31/05/2021 23:59                                                                        |
| Concorso* | 🔿 Accesso Programmato - PSICOLOGIA CLINICA - Laurea Magistrale dal 06/04/2021 08:00 al 31/05/2021 23:59                                                                                       |
| Concorso* | ○ Accesso Programmato - SCIENZE PEDAGOGICHE - Laurea Magistrale dal 06/04/2021 08:00 al 31/05/2021 23:59                                                                                      |
| Concorso* | ○ Richiedenti Visto - Laurea Magistrale dal 06/04/2021 08:00 al 06/05/2021 08:00                                                                                                    |
|           |                                                                                                    |

Indietro Avanti

6

Indica l'eventuale preferenza in caso di più curricula e clicca "Avanti".

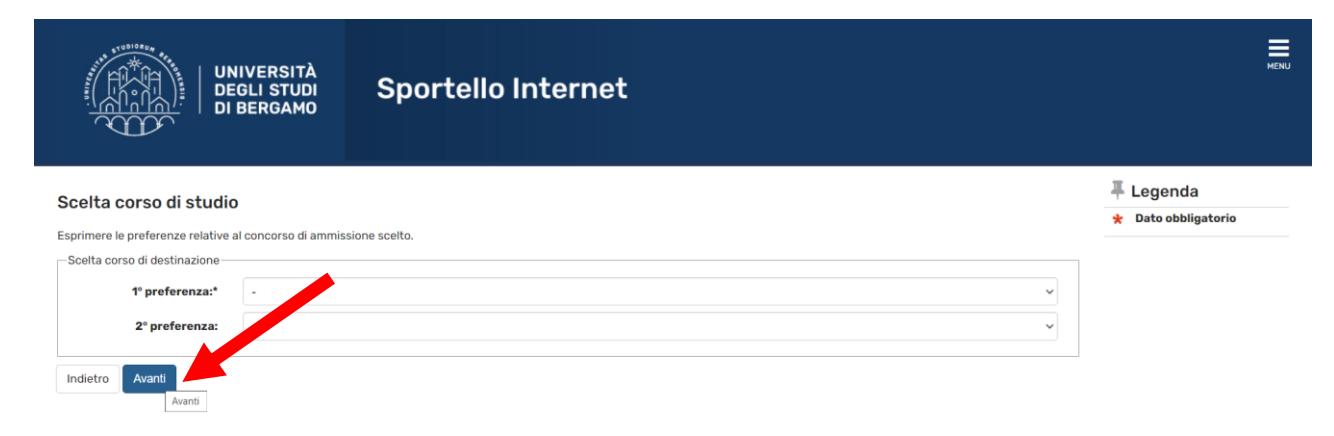

Non essendo previste prove/colloqui per cui richiedere un ausilio, inserisci il flag su "NO" e clicca "Avanti".

| Sportello Internet                                                                                                    | MEN                              |
|----------------------------------------------------------------------------------------------------|----------------------------------|
| Scelta categoria amministrativa ed ausili di invalidità e/o DSA<br>Per eventuale richiesta di ausilio allo svolgimento delle prove/colloquio compilare la maschera sottostante.<br>N.B. L'erogazione dei supporti sarà garantita previo caricamento di idonea certificazione alla voce <b>"Segreteria -&gt; Dichiarazione di invalidità e/o DSA"</b> e invio del <b>modulo di richiesta</b><br>supporti didattici al Servizio disabili e/o DSA. | 두 Legenda<br>* Dato obbligatorio |
| Ausilio allo svolgimento delle prove         Richiedo l'ausilio per lo svolgimento della prova (L. 104/92 e succ. modifiche L. 170/2010)         Sì       No         Indietro       Avanti                                                                                                    |                                  |

In questa maschera devi inserire un tuo documento di identità in corso di validità. Clicca su "Inserisci nuovo documento d'identità" e successivamente seleziona "Prosegui".

![](_page_8_Picture_1.jpeg)

#### Poi indica gli estremi del documento e clicca "Avanti"

![](_page_9_Picture_1.jpeg)

## Effettua ora l'upload del documento stesso. Clicca su Inserisci allegato e poi "Avanti".

| UNIVE<br>DEGLI<br>DI BER     | RSITÀ<br>STUDI<br>RGAMO | Spor  | tello Ir    | nternet |                   |                    | MEN                              |
|------------------------------|-------------------------|-------|-------------|---------|-------------------|--------------------|----------------------------------|
| Documento di Identità        |                         |       |             |         |                   |                    | 📕 Legenda                        |
|                              |                         |       |             |         |                   |                    | Opload Allegati effettuato       |
| Documento di Identità        |                         |       |             |         |                   |                    | Opload Allegati obbligatorio     |
| Tipologia Documento:         |                         |       |             |         | Carta Identità    |                    | Opload Allegati non obbligatorio |
| Numero:                      |                         |       |             |         | AA33333333333     |                    | 🔍 Dettaglio                      |
| Ente Rilascio:               |                         |       |             |         | Comune di Bergamo |                    | Modifica                         |
| Data Rilascio:               |                         |       |             |         | 01/04/2005        |                    |                                  |
| Data Scadenza:               |                         |       |             |         | 30/04/2030        |                    | Elimina                          |
| Lista allegati               |                         |       |             |         |                   |                    | <b>1</b> Informazione            |
| Tipologia di allegato        | N. Allegati<br>Max      | Stato | N. Allegati | Titolo  | Descrizione       | Azioni             |                                  |
| Carta d'identità - prova cla | 3                       | ٥     | 0           |         |                   | Inserisci Allegato |                                  |
| Tipologia di allegato        | N. Allegati<br>Max      | Stato | N. Allegati | Titolo  | Descrizione       | Azioni             |                                  |
| Permesso di soggiorno        | 2                       | •     | 0           |         |                   | Inserisci Allegato |                                  |
| Indietro Avanti              |                         |       |             |         | 1                 |                    |                                  |

## Carica il file (pdf) del tuo documento d'identità e successivamente clicca "Avanti".

| Alegato al Documento di Identità<br>Indicare i di dei documento alegato.<br>Documento di Identità<br>Tence Ilacci<br>Comune di Bergamo<br>Data Rilascio:<br>Deta Rilascio:<br>Deta Rilascio:<br>Caratteri rimanenti: 23P<br>Rilegatio:<br>Le setinoni supportate sono: *pdf/A,*pdf *png.*docx.*jegj.                                                                                                    | Ilegato al Documento iligantă                                                                                                    | UNIVERSIT<br>DEGLI STU<br>DI BERGAM | Sportello Internet                                                |                   |                             |
|----------------------------------------------------------------------------------------------------|----------------------------------------------------------------------------------------------------|-------------------------------------|-------------------------------------------------------------------|-------------------|-----------------------------|
| Documento di Identità         Tipologia Documento:         Carta Identità         Numero:       AA333333333         Ente Rilascio:       Comune di Bergamo         Data Rilascio:       Ot/04/2005         Data Rilascio:       0/04/2030                                                                                                    | Documento di Identità Tipologia Documento: Carta Identità Numero: AA33333333 Ente Rilascio: Comune di Bergamo Data Rilascio: O104/2005 Data Scadenza: O(04/2005 Data Scadenza: O(04/2030 Descrizione* Carta d'dentità Carta d'dentità                                                                                                    | Ilegato al Documento di Ider        | ntità                                                             |                   | Legenda * Dato obbligatorio |
| Numero:     AA3333333333       Ente Rilascio:     Comune di Bergamo       Data Rilascio:     Ot/04/2005       Data Scadenza:     30/04/2030                                                                                                    | Image: Comparison of the constraint of the constraint o | Documento di Identità               |                                                                   | Carta Identità    |                             |
| Ente Rilascio: Comune di Bergamo   Data Rilascio: 01/04/2005   Data Scadenza: 30/04/2030    Dettaglio documento  Titolo:  Carta didentità  Descrizione:  Allegato:  Choose File No file chosen (Le estensioni supportate sono: ",pdf/A, *,pdf, *,png, *,docx, *,jpg)< Comune Titolo:  Comune Titolo:  Comune di Bergamo Dittaglio  Comune di Bergamo Dittaglio  Comune di Bergamo Dittaglio  Dittaglio | Ente Rilascio: Comune di Bergamo   Data Rilascio: 01/04/2005   Data Scadenza: 30/04/2030   Vettaglio documento   Titolo: Carta di identità   Descrizione: Carta di identità   Descrizione: Carta di identità   Carta di identità   Carta di identità   Carta di identità   Carta di identità   Carta di identità   Carta di identità   (Le estensioni supportate sono: *pdf/A, *pdf, *,png, *.docx, *.jpg)                                                                                                    | Numero:                             |                                                                   | AA33333333333     |                             |
| Data Rilascio:       01/04/2005         Data Scadenza:       30/04/2030         Dettaglio documento       Itolo:*         Carta d'identità       Carta d'identità         Descrizione:*       Carta d'identità         Allegato:*       Choose File No file chosen<br>(Le estensioni supportate sone: *.pdf/A, *.pdf, *.png, *.docx, *.jpg)                                                                                                    | Data Rilascio:       01/04/2005         Data Scadenza:       30/04/2030         Descrizione:       Carta d'identità         Descrizione:       Carta d'identità         Descridentità       Carta d'identità <td>Ente Rilascio:</td> <td></td> <td>Comune di Bergamo</td> <td></td>                                                                                                    | Ente Rilascio:                      |                                                                   | Comune di Bergamo |                             |
| Data Scadenza:       30/04/2030         Dettaglio documento       Titolo:*         Carta d'identità       Carta d'identità         Descrizione:*       Carta d'identità         Allegato:*       Choose File No file chosen<br>(Le estensioni supportate sono: *,pdf/A, *,pdf, *,png, *,docx, *,jpg)                                                                                                    | Deta Scadenza:     30/04/2030       Detataglio documento     Titolo:*       Carta d'identità     Carta d'identità       Descrizione:*     Carta d'identità       Allegato:*     Chosse File No file chosen       (Le estensioni supportate sono: *,pdf/A, *,pdf, *,png, *,docx, *,jpg)                                                                                                    | Data Rilascio:                      |                                                                   | 01/04/2005        |                             |
| Dettaglio documento<br>Titole* Carta d'identità<br>Descrizione* Carta d'identità<br>Carta d'identità<br>Carta d'identità<br>Carta d'identità<br>Carta d'identità<br>Carta d'identità<br>Carta d'identità<br>Carta d'identità<br>(Le estensioni supportate sono: *,pdf/A, *,pdf, *,png, *,docx, *,jpg)                                                                                                    | Titole: Carta d'Identità   Descrizione: Carta d'Identità   Carta d'Identità Cartatteri rimanenti: 239     Allegato: Choose File No file chosen   (Le estensioni supportate sono: *,pdf/A, *,pdf, *,png, *docx. *,jpg)                                                                                                    | Data Scadenza:                      |                                                                   | 30/04/2030        |                             |
| Titole.*       Carta d'identità         Descrizione:*       Carta d'identità         Allegato:*       Choose File_No file chosen         Le estensioni supportate sono: *,pdf/A, *,pdf, *,png, *,docx, *,jpg)                                                                                                    | Titolo:*       Carta d'identità         Descrizione:*       Carta d'identità         Allegate:*       Choose File No file chosen         (Le estensioni supportate sono: *,pdf/A, *,pdf, *,png, *,docx, *,jpg)                                                                                                    | Dettaglio documento                 |                                                                   |                   |                             |
| Descrizione:*       Catta d'identità         Caratteri rimanenti: 239         Allegato:*       Choose File No file chosen<br>(Le estensioni supportate sono: *,pdf/A, *,pdf, *,png, *.docx, *,jpg)                                                                                                    | Descrizione:*       Carta d'identità         Caratteri rimanenti: 239         Allegato:*       Choose File No file chosen         (Le estensioni supportate sono: *.pdf/A, *.pdf, *.png, *.docx, *.jpg)                                                                                                    | Titolo:*                            | arta d'identità                                                   |                   |                             |
| Allegato:*       Choose File       No file chosen         (Le estensioni supportate sono: *,pdf/A, *,pdf, *,png, *,docx, *,jpg)                                                                                                    | Allegato:*  Choose File No file chosen (Le estensioni supportate sono: *.pdf/A, *.pdf, *.png, *.docx, *.jpg)                                                                                                    | Descrizione:* 🤤                     | arta d'identità                                                   |                   |                             |
| Allegato:* Choose File No file chosen<br>(Le estensioni supportate sono: *,pdf/A, *,pdf, *,png, *,docx, *,jpg)                                                                                                    | Allegato:* Choose File No file chosen<br>(Le estensioni supportate sono: *.pdf/A, *.pdf, *.png, *.docx, *.jpg)                                                                                                    |                                     |                                                                   | Caratteri riman   | nenti: 239                  |
| (Le estensioni supportate sono: *.pdf/A, *.pdf, *.png, *.docx, *.jpg)                                                                                                    | (Le estensioni supportate sono: *.pdf/A, *.pdf, *.png, *.docx, *.jpg)                                                                                                    | Allegato:*                          | Choose File No file chosen                                        |                   |                             |
|                                                                                                    |                                                                                                    | (Le                                 | estensioni supportate sono: *.pdf/A, *.pdf, *.png, *.docx, *.jpg) |                   |                             |

Procedi ora con l'inserimento dei titoli di studio (diploma di maturità e Laurea).

Se sei uno studente dell'Università degli studi di Bergamo, tale maschera sarà già popolata con i dati del tuo diploma e del titolo conseguito (o in procinto di conseguire).

| Le Constantino                      | UNIVERSITÀ<br>DEGLI STUDI<br>DI BERGAMO                                                                                                    | llo Internet                                                                                                    |                                                 | MENU                                                                                                    |
|-------------------------------------|----------------------------------------------------------------------------------------------------|----------------------------------------------------------------------------------------------------|-------------------------------------------------|----------------------------------------------------------------------------------------------------|
| Dettag<br>Per proseg<br>di studio c | l <b>lio titoli richiesti</b><br>guire è necessario dichiarare i titoli di studio. Per primi vengono mo<br>onseguiti negli anni precedenti.<br><b>di Studio Obbligatori</b> | strati i titoli di studio obbligatori, mentre le varie opzioni mostrano titoli che sono alternativi fra loro. Nelle pagine segu | enti verranno chiesti i dati relativi ai titoli | F Legenda     ✓ Completato     ✓ Non Completato     O     Titolo dichiarato     Titolo obbligatorio       |
| Stato<br>blocco                     | proseguire è necessario completare l'inserimento di tutti i titoli di s<br>Titolo<br>Titolo di Scuola Superiore                                                             | Note State<br>Titolo                                                                                                    | Azioni<br>Inserisci                             | <ul> <li>Titolo non obbligatorio</li> <li>Modifica titolo</li> <li>Visualizza dettaglio titolo</li> </ul> |
| <b>Titoli</b><br>Per p<br>Opzione   | di Studio Alternativi<br>proseguire è necessario completare l'inserimento di tutti i titoli di s<br>e 1:                                                                    | rudio di almeno un blocco opzionale. Le varie opzioni mostrano titoli che sono alternativi fra loro:                            |                                                 | Cancella titolo                                                                                           |
| Stato<br>blocco                     | Titolo<br>Laurea Vecchio Ordinamento                                                                                                    | Note Stato<br>Titolo                                                                                                    | Azioni<br>Inserisci                             |                                                                                                    |
| Opzione<br>Stato<br>blocco          | e 2:<br>Titolo                                                                                                    | Note Stato<br>Titolo                                                                                                    | Azioni                                          |                                                                                                    |
| Opzione<br>Stato                    | e 3:                                                                                                    | Stato                                                                                                    |                                                 |                                                                                                    |

![](_page_12_Picture_3.jpeg)

## Se sei uno studente laureando, inserisci il flag su "non ancora conseguito".

|   | Citolo di studio l                                     | aurea                                                                                                    | 📕 Legenda              |
|---|--------------------------------------------------------|----------------------------------------------------------------------------------------------------|------------------------|
| F | Per proseguire nell'imma<br>nodificare i dati relativi | atricolazione al corso di studio scelto è necessario inserire il titolo di studio. Questo modulo permette di inserire o<br>ad un titolo di studio Universitario. | ★ Dato<br>obbligatorio |
| Г | -Dati Titolo di studio La                              | urea                                                                                                    |                        |
|   | Situazione<br>Titolo*                                  | <ul> <li>conseguito</li> <li>non ancora conseguito</li> </ul>                                                                                                    |                        |
|   | Data<br>Conseguimento                                  | (gg/MM/yyyy)                                                                                                    |                        |
|   | Anno<br>accademico*                                    | (es: anno accademico 2018/2019 indicare 2018)                                                                                                    |                        |
|   | Sessione                                               |                                                                                                    |                        |
|   | Voto                                                   |                                                                                                    |                        |

Se sei uno studente laureando in un'altra Università, in questa maschera devi inserire il documento relativo all'autocertificazione di iscrizione con elenco degli esami superati con indicazione di data, voto, cfu e settori scientificodisciplinari e degli eventuali esami ancora da superare con indicazione di cfu, settore scientifico disciplinare e data prevista dell'appello d'esame;

Se sei uno studente laureato in un'altra Università, devi invece caricare l'autocertificazione di laurea con indicazione della votazione finale e dell'elenco degli esami superati con indicazione di data, voto, cfu e settori scientifico-disciplinari. Consulta il bando di ammissione per allegare altri documenti necessari (esempio attestato di conoscenza lingua inglese del livello richiesto dal tuo bando o altra documentazione utile per dimostrare il possesso dei requisiti curriculari o necessari per la valutazione della coerenza del curriculum accademico con gli obiettivi formativi del corso di laurea magistrale).

N.B: se sei uno studente UNIBG non devi inserire l'autocertificazione della tua carriera svolta presso l'Ateneo e quindi clicca su NO e poi "Avanti"

| Gestione titoli e documenti ner la valutazione                                                                                                    | 📕 Legenda           |
|----------------------------------------------------------------------------------------------------|---------------------|
|                                                                                                    | 🛠 Dato obbligatorio |
| in questa maschera sara possibile allegare documenti i obbligatori ed eventuali altri documenti utili al fini della valutazione.                                                                                                    | 🔍 Dettaglio         |
| <u>Se sei uno studente UNIBG</u> e non hai titoli conseguiti presso altri atenei, <u>non devi allegare documenti</u> , pertanto clicca "No" e poi "Avanti".<br>Se sei uno studente proveniente da altri atenei italiani o esteri clicca "Si" per allegare i documenti obbligatori ed eventuali altri documenti utili ai fini della valutazione. | Dodifica            |
| Les volts terminate l'incerimente dei desumenti elices "Nu" a nei "Auseti"                                                                                                    | 6 Elimina           |
|                                                                                                    |                     |
| Il concorso scelto prevede le seguenti tipologie di documenti e/o titoli che concorrono alla valutazione:                                                                                                    | ~                   |

| Tipo titolo                          |  |  |  |  |
|--------------------------------------|--|--|--|--|
| utocert. laurea/iscrizione con esami |  |  |  |  |
| Altri Documenti                      |  |  |  |  |
| English Certificate                  |  |  |  |  |
| Diploma Supplement                   |  |  |  |  |

#### \* Per coloro che provengono da altri Atenei Italiani è obbligatorio allegare l'autocertificazione.

L'autocertificazione, FIRMATA IN ORIGINALE DALLO STUDENTE/CON FIRMA AUTOGRAFA DELLO STUDENTE, deve comprendere:

- elenco degli esami superati con indicazione di data, voto, cfu, settore scientifico-disciplinare;

- eventuali esami ancora da superare con indicazione dei cfu, settore scientifico disciplinare e data prevista dell'appello;

- N.B: Per l'ammissione ai corsi di laurea magistrale che prevedono come requisito la conoscenza della Lingua Inglese, indicare il livello di competenza; allegare la certificazioni di lingue del livello richiesto per i corsi che lo prevedono;

-N.B: Per la valutazione dei candidati ai corsi di laurea magistrale della Scuola di Ingegneria allegare in Altri documenti anche i programmi degli esami sostenuti nella laurea triennale;

ATTENZIONE: Non saranno valutate le domande prive della documentazione obbligatoria sopra indicata.

## Per effettuare l'upload della documentazione, clicca "Sì" e poi "Avanti".

![](_page_15_Figure_1.jpeg)

![](_page_16_Picture_0.jpeg)

| Dichiarazione titolo di valutazione          |                                       |                           |                     |  |  |  |  |
|----------------------------------------------|---------------------------------------|---------------------------|---------------------|--|--|--|--|
| Indicare i dati del titolo o del documento d | i valutazione.                        |                           | 😤 Dato obbligatorio |  |  |  |  |
| Dettaglio titolo o documento                 |                                       |                           |                     |  |  |  |  |
| Tipologia:                                   | Autocert. laurea/iscrizione con esami | ~                         |                     |  |  |  |  |
| Titolo:                                      | Autocertificazione laurea triennale   |                           |                     |  |  |  |  |
| Descrizione:                                 |                                       |                           |                     |  |  |  |  |
|                                              |                                       |                           |                     |  |  |  |  |
|                                              |                                       | Caratteri rimanenti: 2000 |                     |  |  |  |  |
|                                              |                                       |                           |                     |  |  |  |  |
| Allegato:                                    | +Seleziona file                       |                           |                     |  |  |  |  |
| Indiatro Avanti                              |                                       |                           |                     |  |  |  |  |
| Avanti                                       |                                       |                           |                     |  |  |  |  |
|                                              |                                       |                           |                     |  |  |  |  |
|                                              |                                       |                           |                     |  |  |  |  |

# MENU

## Quando hai caricato la documentazione relativa all'autocertificazione, ti viene riproposta la stessa pagina. Se non hai altri documenti da allegare, clicca su NO e poi su Avanti.

| Autocert, laurea/iscrizione con esami                                                                                                    |                                               |      |         |   |   |  |
|----------------------------------------------------------------------------------------------------|-----------------------------------------------|------|---------|---|---|--|
| Altri Documenti                                                                                                    |                                               |      |         |   |   |  |
| English Certificate                                                                                                    |                                               |      |         |   |   |  |
| Diploma Supplement                                                                                                    |                                               |      |         |   |   |  |
| * Per coloro che provengono da altri Atenei Italiani                                                                                                    | è obbligatorio allegare l'autocertificazione. |      |         |   |   |  |
| autocertificazione, <u>FIRMATA IN ORIGINALE DALLO STUDENTE/CON FIRMA AUTOGRAFA DELLO STUDENTE</u> , deve comprendere:<br>elenco degli esami superati con indicazione di data, voto, cfu, settore scientifico-disciplinare;<br>eventuali esami ancora da superare con indicazione dei cfu, settore scientifico disciplinare e data prevista dell'appello;<br>N.B: Per l'ammissione ai corsi di laurea magistrale che prevedono come requisito la conoscenza della Lingua Inglese, indicare il livello di competenza; allegare la certificazioni<br>i lingue del livello richiesto per i corsi che lo prevedono;<br>N.B: Per la valutazione dei candidati ai corsi di laurea magistrale della Scuola di Ingegneria allegare in Altri documenti anche i programmi degli esami sostenuti nella laurea<br>riennale;<br>ITTENZIONE: Non saranno valutate le domande prive della documentazione obbligatoria sopra indicata. |                                               |      |         |   |   |  |
| Titoli dichiarati:                                                                                                    |                                               |      |         |   |   |  |
| Tipologia                                                                                                    | Titolo                                        | Azio | ni      |   |   |  |
| Autocert. laurea/iscrizione con esami                                                                                                    | Autocertificazione laurea triennale           | 9    | <b></b> | 6 |   |  |
| L                                                                                                    |                                               | I    |         |   | 1 |  |
| Vuoi allegare altri documenti e/o titoli alla domanda di ammiss                                                                                                    | ione?*                                        |      |         |   |   |  |
| ⊖ si                                                                                                    |                                               |      |         |   |   |  |

![](_page_17_Picture_2.jpeg)

In questa maschera dovrai compilare il questionario che ti consentirà di indicare la media ponderata dei voti degli esami sostenuti per il conseguimento della laurea utilizzata per l'accesso alla Laurea magistrale.

![](_page_18_Picture_1.jpeg)

Verifica quanto indicato nel Bando di ammissione del corso di laurea magistrale da te prescelto e inserisci la media ponderata dei voti degli esami superati fino alla data di compilazione della presente domanda di pre-iscrizione, arrotondata alla seconda cifra decimale. Esempio: per media pari a 27,623 indicare 27,62 mentre per media pari a 27,627 indicare 27,63. Arrotondare per eccesso se la terza cifra decimale è pari a 5: 27,625 diventa 27,63.

Clicca poi "Avanti"

Compilazione del questionario "Autocertificazione media ponderata dei voti degli esami superati (carriera utilizzata per l'accesso alla Laurea magistrale)"

![](_page_19_Figure_3.jpeg)

Per terminare la compilazione del questionario clicca "Conferma" e poi "Esci".

希 » Questionario

Riepilogo Autocertificazione media ponderata dei voti degli esami superati (carriera utilizzata per l'accesso alla Laurea magistrale)

|        | A II questionario non è stato <b>CONFERMATO</b> .                                                                                                    |                                                                                                    |
|--------|----------------------------------------------------------------------------------------------------|----------------------------------------------------------------------------------------------------|
|        | Tutte le domande del questionario sono complete.                                                                                                    |                                                                                                    |
|        | Conferma Esci Stampa                                                                                                    |                                                                                                    |
|        |                                                                                                    |                                                                                                    |
| https: | ID SOTTOSCRITO/a, avvalendomi della facolta concessa dall'art. 40 del<br>D.P.R. 28 dicembre 2000, n. 445 e a conoscenza che in caso di mendaci<br>dichiarazioni saranno applicate nei miei confronti le pene stabilite dal<br>//19320425338/esse3/questionar/QuestionarillepilogostumitNew.do teria (art. 76 D.P.R. n. 445/2000) | (indicare la media ponderata dei voti degli esami sostenuti in trentesimi,<br>comprensiva di 2 cifre decimali, arrotondata per eccesso al quarto di unità) |

Infine clicca "Completa ammissione al concorso" per completare la tua domanda di pre-iscrizione.

Ricorda che devi ora effettuare il versamento del contributo di pre-iscrizione pari a € 52,00

| UNIVERSITÀ<br>DEGLI STUDI<br>DI BERGAMO                 | Sportello Internet |                                                                                     | MENU |
|---------------------------------------------------------|--------------------|-------------------------------------------------------------------------------------|------|
| Conferma Istanza                                        |                    |                                                                                     |      |
| Premi il tasto "Completa istanza" per completare il pro | JCESSO.            |                                                                                     |      |
| Concorso                                                |                    |                                                                                     |      |
| Tipologia titolo di studio                              |                    | Laurea Magistrale                                                                   |      |
| Descrizione                                             |                    | Accesso Programmato - MANAGEMENT, INNOVAZIONE E FINANZA - Laurea Magistrale         |      |
| Preferenze                                              |                    |                                                                                     |      |
| 1º preferenza                                           |                    | 165-270 - MANAGEMENT, INNOVAZIONE E FINANZA, 200 - INTERNATIONAL BUSINESS E FINANZA |      |
| 2° preferenza                                           | _                  | 165-270 - MANAGEMENT, INNOVAZIONE E FINANZA, 100 - MANAGEMENT E INNOVAZIONE         |      |
| Categoria amministrativa ed ausili                      | i di invalidità    |                                                                                     |      |
| Richiesta ausilio handicap                              |                    | No                                                                                  | _    |
| Indietro Completa ammissione al concorso                |                    |                                                                                     |      |

| Riepilogo                                      | dati istanza                                                                                                    |                                                                             |                    |  |  |
|------------------------------------------------|----------------------------------------------------------------------------------------------------|-----------------------------------------------------------------------------|--------------------|--|--|
| Il processo di iscrizio                        | ne alla selezione è stato completato con successo.                                                                                                    |                                                                             |                    |  |  |
| Procedi ora al versan<br>Riceverai una mail di | iento del contributo dovuto (disponibile nella sezione "Pagamenti") entro la scadenza. <u>sen</u><br>riepilogo direttamente alla tua casella di posta personale. | iza consegnare nulla in segreteria.                                         |                    |  |  |
| Concorso di                                    | ammissione                                                                                                    |                                                                             |                    |  |  |
| Descrizione                                    |                                                                                                    | Accesso Programmato - MANAGEMENT, INNOVAZIONE E FINANZA - Laurea Magistrale |                    |  |  |
| Anno                                           |                                                                                                    | 2021/2022                                                                   |                    |  |  |
| Prematricola                                   | Prematricola                                                                                                    |                                                                             |                    |  |  |
| – Categoria ar                                 | nministrativa ed ausili di invalidità                                                                                                    |                                                                             |                    |  |  |
| <b>Richiesta ausilio</b>                       | Richiesta ausilio svolgimento prove                                                                                                    |                                                                             | No                 |  |  |
| Preferenze                                     |                                                                                                    |                                                                             |                    |  |  |
| Preferenza                                     | Dettaglio                                                                                                    |                                                                             |                    |  |  |
| 1                                              | 165-270 - MANAGEMENT, INNOVAZIONE E FINANZA, percorso 200 - INTERNATIONAL BUSINESS E FINANZA                                                                     |                                                                             |                    |  |  |
| 2                                              | 165-270 - MANAGEMENT, INNOVAZIONE E FINANZA, percorso 100 - MANAGEMENT E INNOVAZIONE                                                                             |                                                                             |                    |  |  |
| Titoli di valuta                               | zione                                                                                                    |                                                                             |                    |  |  |
| Tipologia                                      |                                                                                                    |                                                                             | Titolo             |  |  |
| Autocert. laurea/isc                           | rizione con esami                                                                                                    |                                                                             | autocertificazione |  |  |
| Home concorsi F                                | agamenti Modifica Istanza                                                                                                    |                                                                             |                    |  |  |

Clicca "Pagamenti" per procedere al pagamento del contributo di pre-iscrizione entro la scadenza prevista dal bando di ammissione.

#### Clicca infine sul numero di fattura.

| 希 » Tasse                                    |                                                                                   |                               |                                   |                                         |     |
|----------------------------------------------|-----------------------------------------------------------------------------------|-------------------------------|-----------------------------------|-----------------------------------------|-----|
| Elenco Ta                                    | isse                                                                              |                               |                                   |                                         |     |
| Questa pagina visual<br>Clicca sulla fattura | lizza la lista delle tasse e l'importo r<br><b>per procedere al pagamento com</b> | relativo.<br><b>1 PagoPa.</b> |                                   |                                         |     |
| In caso di problemi<br>"segreteria - altri s | con la procedura di pagamento ir<br>ervizi".                                      | nviare una segnalazione a     | ll'ufficio tasse mediante il serv | izio di ticket reperibile nella sezione |     |
|                                              |                                                                                   |                               |                                   |                                         |     |
|                                              | •                                                                                 |                               |                                   |                                         |     |
|                                              |                                                                                   |                               |                                   | Cerca                                   | Q - |
|                                              |                                                                                   |                               |                                   |                                         |     |
| Fattura                                      | Data Scadenza                                                                     | Importo                       | Stato Pagamento                   | Pagamento PagoPA                        |     |
|                                              | 74/05/00                                                                          | 121 52 00 £                   | non pagato                        |                                         |     |

Ti ricordiamo che la graduatoria di merito sarà pubblicata, nelle scadenze indicate nel Bando di ammissione, sul Portale d'Ateneo alla pagina https://www.unibg.it/studia-noi/iscriversi/passi-iscriversi/pre-iscrizioni-magistrali come unico mezzo di pubblicità legale sull'esito della selezione.

I candidati vincitori, utilmente collocati nelle graduatorie di merito per l'ammissione al corso di laurea magistrale prescelto, devono immatricolarsi entro il termine perentorio riportato nel Bando di ammissione, pena la decadenza dal diritto all'iscrizione.